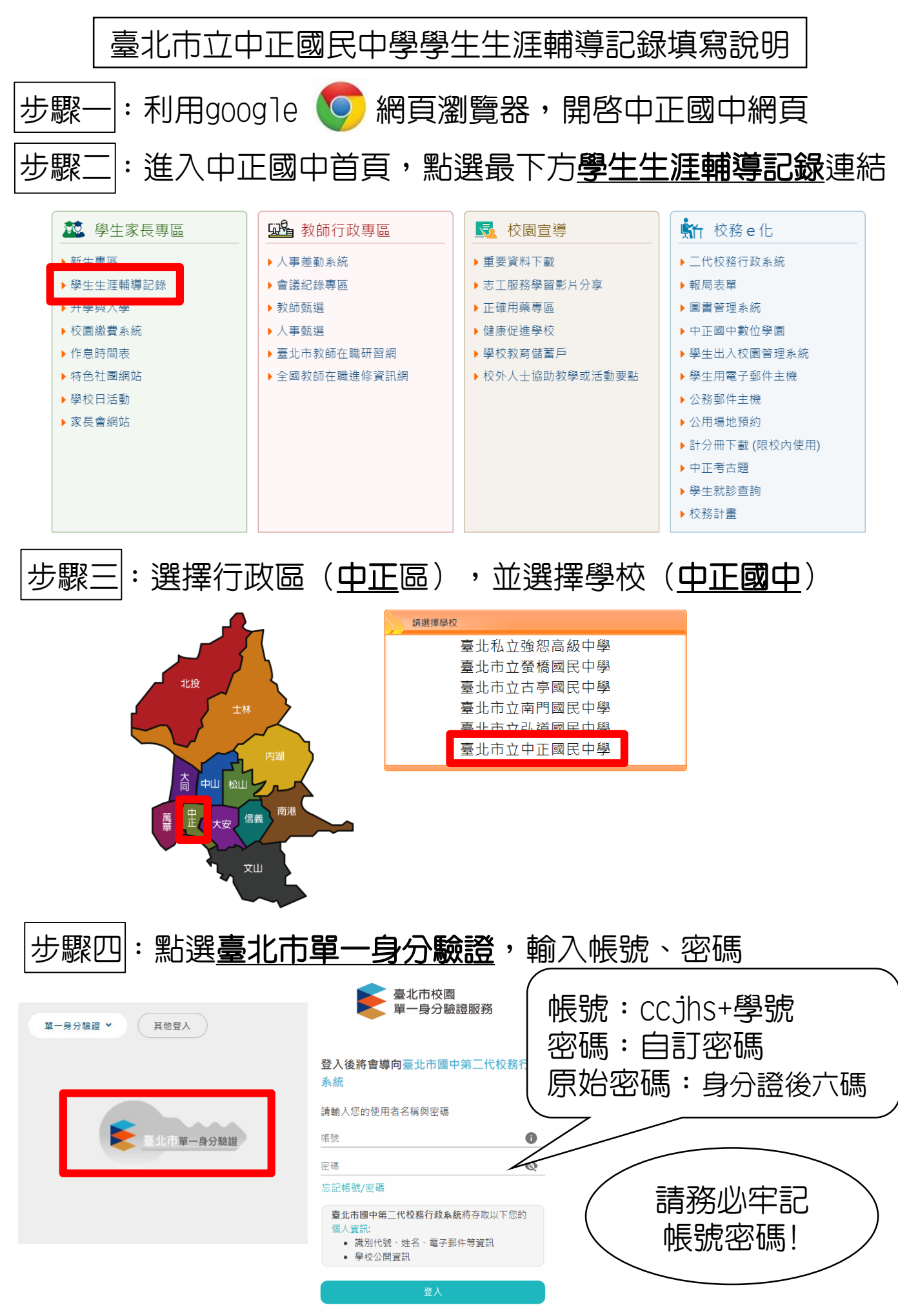

尚未有帳號?親子帳號申請

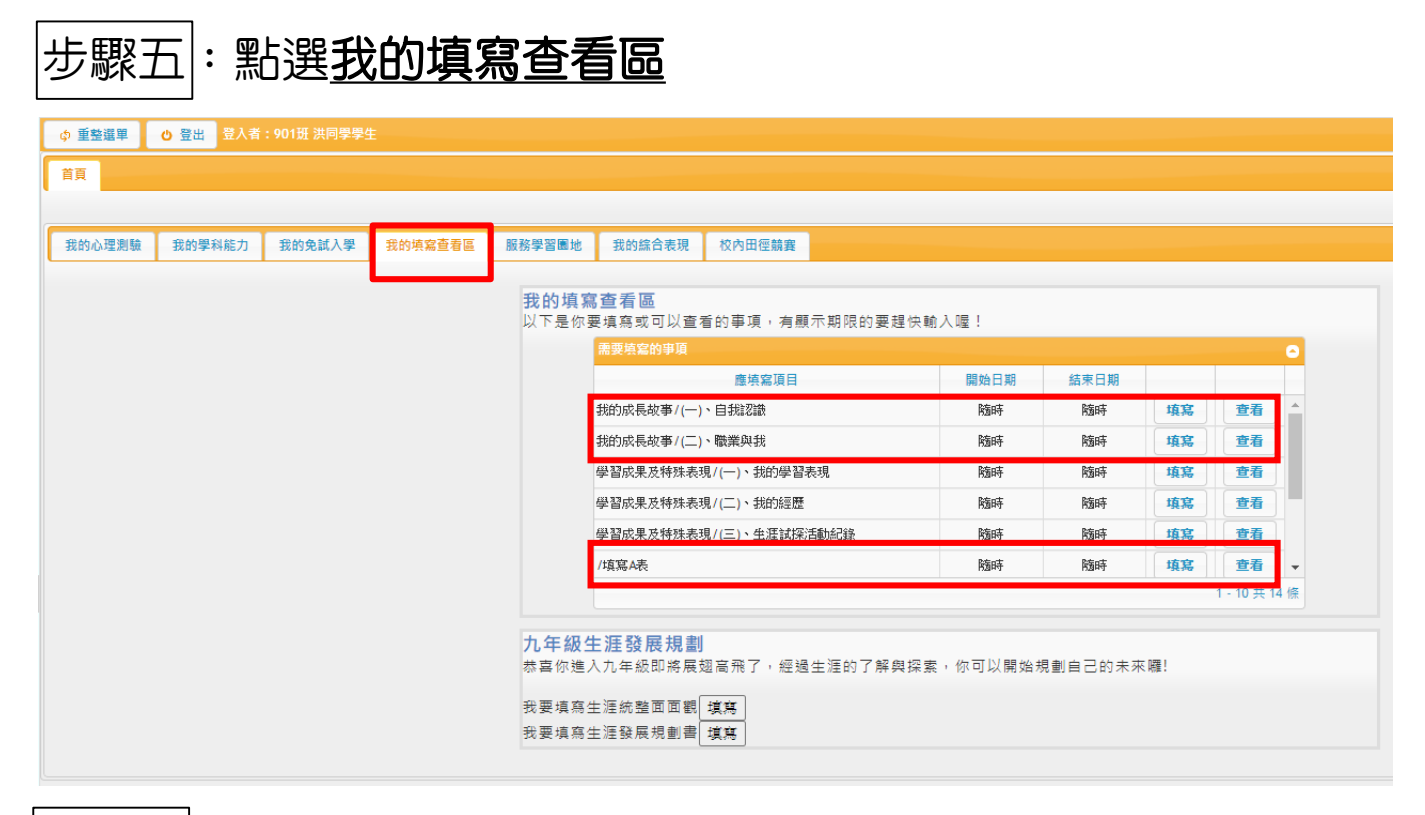

## 步驟六:點選<u>填寫A表</u>(基本資料、家庭資料、學習概況)

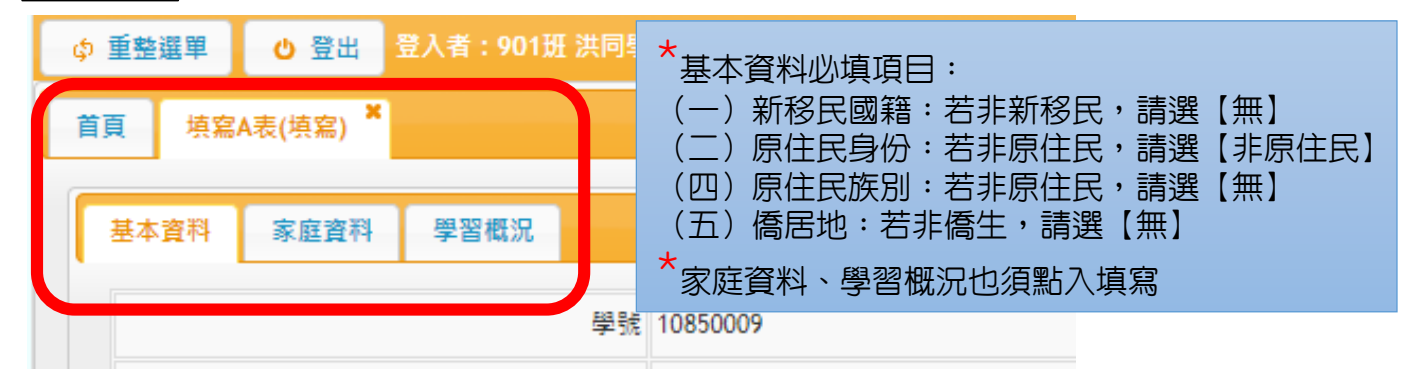

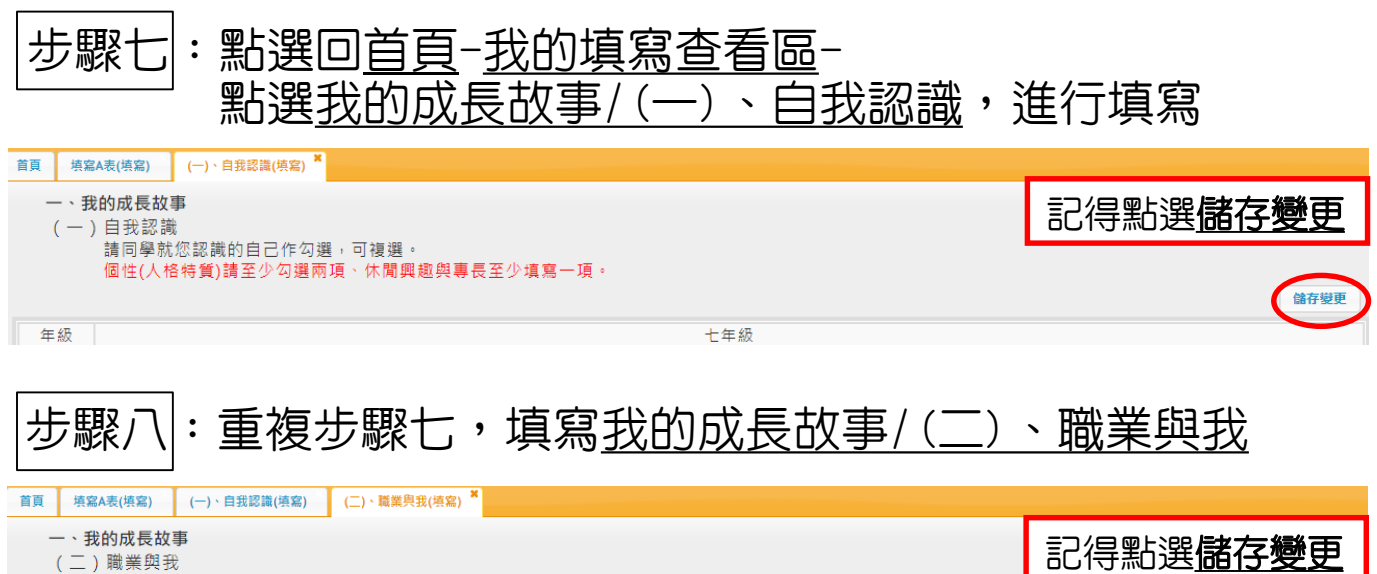

儲存變更

透過與師長、家人、親友的溝通與分享,將有助於您對未來職業的了解 、更能審慎規劃自己未來的進路。請與您所信任或比較了解您的師長、 家人、親友討論後,填寫或勾選下列問題。